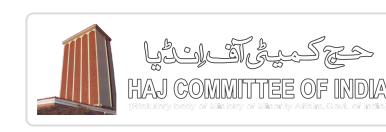

## **Online Application - 2020**

# **GUIDE TO APPLY ONLINE FOR HAJ 1441 (H) - 2020**

A) <u>Requirement for Online Application for HAJ 1441 (H) - 2020 :</u>

- 1. Computer with internet and printer
- 2. A valid Mobile Number
- 3. A valid Email Id

**B**) <u>The GUIDELINES for Haj-2020 are also applicable for online applications.</u> [Click Here] (http://hajcommittee.gov.in/guidelines.aspx)

C) <u>To complete online application follow the steps given below :</u>

### Step 1 :-

### **Registration for Online Application :**

i. Go to <u>hajcommittee.gov.in</u> (http://hajcommittee.gov.in/) and click on "Online Application" :

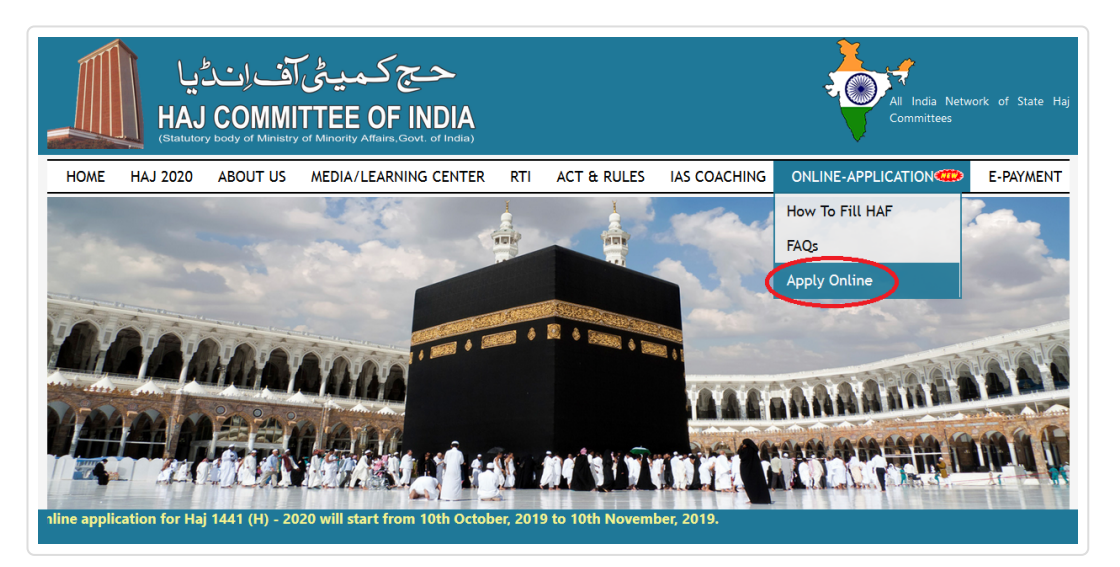

ii. Following screen will appear, click on **"NEW USER REGISTRATION"** :

| NEW USER SIGNUP         | REGISTERED USER SIGN IN |
|-------------------------|-------------------------|
| % NEW USER REGISTRATION | Mobile No               |
|                         | Password                |
|                         | Forgot Password SUBMIT  |
|                         |                         |
|                         |                         |

iii. After clicking on "NEW USER REGISTRATION" following screen will appear. Fill all details and click **"SUBMIT DETAILS"** button:

| NEW USER REGISTRATION                                                 |                    |
|-----------------------------------------------------------------------|--------------------|
| APPLICANT'S DETAIL                                                    |                    |
| Mobile No.* (Mobile No. is your Username)                             | Email Id *         |
| 98989898                                                              | New.user@gmail.com |
| First Name*                                                           | Last Name*         |
| Safeer                                                                | Ansari             |
| Password*                                                             | Confirm Password*  |
| •••••                                                                 | *****              |
| State*                                                                | District*          |
| MAHARASHTRA                                                           | MUMBAI             |
| Security Code : 95ucK                                                 |                    |
| Enter Security Code (Same as Above) :                                 |                    |
| 95ucK                                                                 |                    |
| ▼ I confirm that the information furnished above is true and correct. |                    |
|                                                                       |                    |

iv. On successful submission of registration details, a system generated OTP (One Time Password) will be sent to Mobile Number provided in the registration form. Activate user-id by entering OTP number and click on "SUBMIT" button.

| ACCOUNT VERIFICATION                  |   |
|---------------------------------------|---|
| <b>Q</b> 993007                       |   |
| с с с с с с с с с с с с с с с с с с с | Т |
|                                       |   |

**NOTE :-** <u>Your account will not be activated until you have entered OTP in the</u> <u>above displayed verification box, so do not forget this important step.</u>

v. On successful submission of OTP, a confirmation message will appear on screen.

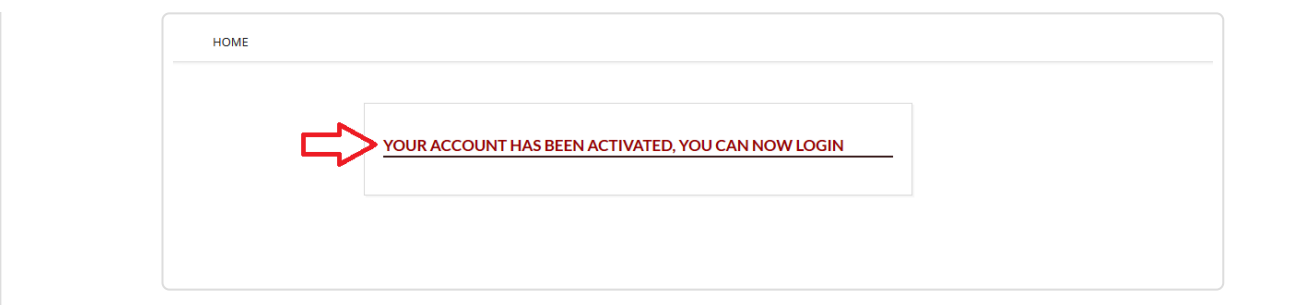

### Step 2 :-

### **Registered User Sign-in :**

Enter user-id and password for filling online HAF.

| NEW USER SIGNUP                                                                                                    | REGISTERED USER SIGN IN |
|----------------------------------------------------------------------------------------------------|-------------------------|
| Solve the test station to the test state of the test state of the test state of the test state of the test state of the test state of the test state of the test state of the test state of the test state of test state of test s | 80827038922             |
|                                                                                                    | <b>A</b>                |
|                                                                                                    | Forgot Password SUBMIT  |
|                                                                                                    |                         |
|                                                                                                    |                         |

### Step 3 :-

### Selection and verification of Category :

After sign-in following will appear on the screen.

i. Select appropriate category and click "NEXT" button:

| ON-LINE HAJ APPLICATION FORM                       |  |
|----------------------------------------------------|--|
| SELECT APPROPRIATE CATEGORY                        |  |
| <ul> <li>1. Reserved Category (Age 70+)</li> </ul> |  |
| 2. General Categories :                            |  |
| ○ 2.1. General                                     |  |
| $\odot$ 2.2. Ladies without Mehram (Age 45+)       |  |
|                                                    |  |
|                                                    |  |
|                                                    |  |
|                                                    |  |
|                                                    |  |

ii. Select the number of Adults, Infants, Accommodation Category, State, District and Embarkation point from the drop down box.

| No of Adultet           |          |  |
|-------------------------|----------|--|
| SELECT ADULT            | <b>•</b> |  |
| No of Infants           |          |  |
|                         | <b>.</b> |  |
|                         |          |  |
| Accommodation Category* |          |  |
| DESIRED CATEGORY        | *        |  |
| State*                  |          |  |
| CHOOSE STATE            | *        |  |
| District*               |          |  |
| CHOOSE DISTRICT         | -        |  |
| Freehaultation *        |          |  |
|                         | <b>*</b> |  |
|                         |          |  |

**NOTE :-** The pilgrim can choose the Embarkation point as specified in Guidelines page no. 17,18 & 19 column no. 3 & 4 in front of their district and has to pay accordingly. [Details...Click Here] (embarkation.html)

iii. When choosing Embarkation point a pop-up window will appear it indicates Embarkation Fare Details and click **"I Confirm"** button then click **"Next"** button.

| ON-LINE HAJ APPLICATION           | Em                                           | barkation Fare Details                                          | ^           |
|-----------------------------------|----------------------------------------------|-----------------------------------------------------------------|-------------|
|                                   | Lin                                          | Sanadon are Details                                             |             |
|                                   | Embarkation                                  | Airfare of Haj-2019                                             |             |
| SELECT NOMBER OF ADULTS/ INF      | Delhi                                        | Rs. 68,513/-                                                    |             |
| No of Adults*                     | Srinagar                                     | Rs. 94,000/-                                                    |             |
|                                   | Difference                                   | Rs. 25,487/-                                                    |             |
| No of Infants                     |                                              |                                                                 |             |
| Accommodation Category*<br>AZIZYA | Note : Above differen<br>difference may vary | nce is approx as per fare of Haj-2019. A<br>or as per tendring. | Actual<br>V |
| State*                            |                                              |                                                                 |             |
| JAMMU & KASHMIR                   |                                              | •                                                               |             |
| Select Embarkation                |                                              |                                                                 |             |
| SRINAGAR                          |                                              |                                                                 |             |
|                                   |                                              |                                                                 |             |
|                                   |                                              | *                                                               |             |
|                                   |                                              |                                                                 |             |
|                                   |                                              |                                                                 |             |
| SRINAGAR                          |                                              |                                                                 |             |
| SRINAGAR                          |                                              |                                                                 |             |

# iv. Enter initial parameters of Cover Head as per passport. Then click "NEXT" button:

| COVER HEAD CO-PILGRIM 1                              |                         |   |                |
|------------------------------------------------------|-------------------------|---|----------------|
| Pilgrim Details                                      |                         |   |                |
| COVER HEAD DETAILS (AS PER                           | INTERNATIONAL PASSPORT) |   |                |
| First Name*                                          | Gender*                 |   | Date of Birth* |
| SAFEER AHMED                                         | MALE                    | • | 11-07-1991     |
|                                                      | Place of Issue*         |   | Date of Issue* |
| Passport Number*                                     |                         |   |                |
| Passport Number*<br>N7867861                         | SRINAGAR                |   | 01-01-2016     |
| Passport Number*<br>N7867861<br>Date of Expiry*      | SRINAGAR                |   | 01-01-2016     |
| Passport Number* N7867861 Date of Expiry* 01-01-2026 | SRINAGAR                |   | 01-01-2016     |

**NOTE :-** <u>The above mentioned fields are common for all categories.</u>

Additional fields for reserved categories are mentioned below.

Category Reserved – A (Age 70+) "check box for companion and drop down companion relationship. This box is to be checked by the companion of 70+ pilgrim only.

| Select Companion* | Relation Companion* |  |
|-------------------|---------------------|--|
|                   | SON                 |  |
|                   |                     |  |

**NOTE :-** <u>If pilgrim is below seventy years, please tick mark "Select Companion"</u> <u>and choose relation.</u>

v. The details filled in the previous steps will appear on the following Dashboard. If you need to change any details click "Edit" against each line. After verifying the details click the 'CONFIRM DETAILS' button :

| PILGR | IM'S INITIAL P | ARAMETERS (( | GENERAL) |               |                |                  |                   |               |
|-------|----------------|--------------|----------|---------------|----------------|------------------|-------------------|---------------|
| Sr.No | First Name     | Passport No. | Gender   | Date of Birth | Place of Issue | Date of Issue    | Date of Expiry    | Action        |
| 1     | SAFEER AHMED   | N7867861     | Male     | 11-07-1991    | SRINAGAR       | 01-01-2016       | 01-01-2026        | Edit          |
| 2     | AKHTARI BANO   | M7867861     | Female   | 13-02-1972    | SRINAGAR       | 01-01-2015       | 01-01-2025        | Edit          |
|       |                |              |          |               |                | →CONFIRM DETAILS | →RESET YOUR PARAM | IETER DETAILS |

vi. You will get the alert message "Are you sure.?" If you click 'OK', details will be saved and NO CHANGES WILL BE ALLOWED SUBSEQUENTLY. If you click 'Cancel' you can go back and make corrections :

|       |                |              | Once confirm parai | meter details, You are not | allowed to modify it. Are | you sure?       |                |        |
|-------|----------------|--------------|--------------------|----------------------------|---------------------------|-----------------|----------------|--------|
| PILGR | IM'S INITIAL P | ARAMETERS    |                    |                            | > ок с                    | Cancel          |                |        |
| Sr.No | First Name     | Passport No. | Gender             | Date of Birth              | Place of Issue            | Date of Issue   | Date of Expiry | Action |
| 1     | SAFEER AHMED   | N7867861     | Male               | 11-07-1991                 | SRINAGAR                  | 01-01-2016      | 01-01-2026     | Edit   |
| 2     | AKHTARI BANO   | M7867861     | Female             | 13-02-1972                 | SRINAGAR                  | 01-01-2015      | 01-01-2025     | Edit   |
|       |                |              |                    |                            |                           | ACOUSINIASSAUCE |                |        |

vii. When you click on 'Confirm Details' a pop-up window will appear (as shown below) it indicates Validation process completed and click "CLOSE" button :

|     |              |            | Validation pr | ocess completed | , Please Close win | dow!       |                |        |
|-----|--------------|------------|---------------|-----------------|--------------------|------------|----------------|--------|
| .No | First Name   | Passport N |               |                 |                    | of Issue   | Date of Expiry | Action |
|     | SAFEER AHMED | N7867861   |               |                 |                    | -2016      | 01-01-2026     |        |
|     | AKHTARI BANO | M7867861   | Female        | 13-02-1972      | SRINAGAR           | 01-01-2015 | 01-01-2025     |        |

**NOTE :-** <u>If the details are not valid it will not go to further step</u>

### Step 4 :-

### Entry of Applicants' personal details :

► After initial details filled in Step 3 are validated, remaining details need to be filled in the screen below. The fields marked with **\*** are compulsory :

| COVER                                                  | HEAD DETAIL                                         |                                                         |  |  |
|--------------------------------------------------------|-----------------------------------------------------|---------------------------------------------------------|--|--|
| ment Detail                                            | CATEGORY                                            |                                                         |  |  |
| oad Documents APPLICA                                  | APPLICANT'S DETAILS (AS PER INTERNATIONAL PASSPORT) |                                                         |  |  |
| No of Adult                                            | Selected                                            | No of Infant Selected                                   |  |  |
| 1                                                      |                                                     | 0                                                       |  |  |
| Accommoda                                              | ation Category                                      |                                                         |  |  |
| NCNTZ                                                  |                                                     | •                                                       |  |  |
| Passport Nu                                            | umber                                               | Place of Issue                                          |  |  |
| M1234567                                               |                                                     | MUMBAI                                                  |  |  |
| Date of Issu                                           | e                                                   | Date of Expiry                                          |  |  |
| 01-01-2018                                             | \$                                                  | 01-01-2028                                              |  |  |
|                                                        |                                                     |                                                         |  |  |
|                                                        |                                                     | Give Namet                                              |  |  |
| Surname                                                |                                                     | Given Name*                                             |  |  |
| Surname<br>Father's Na                                 | me*                                                 | Given Name* SAFEER AHMED Mother's Name*                 |  |  |
| Surname<br>Father's Na<br>Spouse's Na                  | me*                                                 | Given Name* SAFEER AHMED Mother's Name*                 |  |  |
| Surname<br>Father's Na<br>Spouse's Na<br>Date of Birti | me*<br>ime<br>h* Age                                | Given Name* SAFEER AHMED Mother's Name* Place of Birth* |  |  |

### w to fill onlin e Ai plicatio

|                                                                                                    |           | Maritals  |                                                                  |                              |   |
|----------------------------------------------------------------------------------------------------|-----------|-----------|------------------------------------------------------------------|------------------------------|---|
| MALE                                                                                                    | Ŧ         | SELECT    |                                                                  |                              |   |
| Occupation*                                                                                                    |           | Edu. Qua  | lification*                                                      |                              |   |
| CHOOSE OCCUPATION                                                                                                    | -         | CHOOS     | E QUALIFICAT                                                     | ION                          |   |
| PAN No.                                                                                                    |           | Blood Gr  | oup*                                                             |                              |   |
|                                                                                                    |           | SELECT    | BLOODGROU                                                        | P                            |   |
|                                                                                                    |           |           |                                                                  |                              |   |
| PRESENT RESIDENTIAL ADDRES                                                                                                    | S         |           |                                                                  |                              |   |
| Address line 1*                                                                                                    |           |           | Same as Pas                                                      |                              |   |
| Address line 1                                                                                                    |           |           | Same as Pas                                                      | sport. Ves I No              | ) |
| Address line 2                                                                                                    |           |           |                                                                  |                              |   |
| ADDRESS LINE 2                                                                                                    |           |           |                                                                  |                              | 1 |
| State*                                                                                                    |           | District* |                                                                  |                              |   |
| BIHAR                                                                                                    | •         | GAYA      |                                                                  |                              |   |
|                                                                                                    |           |           |                                                                  |                              |   |
| Embarkation Point                                                                                                    |           | Pincode*  | r                                                                |                              |   |
| KULKATA                                                                                                    | Ŧ         |           |                                                                  |                              |   |
| Mobile No.*                                                                                                    | ,         | Email Id  |                                                                  |                              |   |
|                                                                                                    |           |           |                                                                  |                              |   |
|                                                                                                    | CANT      |           |                                                                  |                              |   |
| DETAILS OF NOMINEE OF APPLI                                                                                                    | CANT      |           |                                                                  |                              |   |
| First Name*                                                                                                    |           |           |                                                                  |                              |   |
|                                                                                                    |           |           |                                                                  |                              |   |
| Father's / Husband's Name*                                                                                                    |           | Relation  | ship*                                                            |                              |   |
|                                                                                                    |           | CHOOS     | E RELATIONS                                                      | ЧН                           |   |
| Address line 1*                                                                                                    |           |           |                                                                  |                              |   |
| ADDRESS LINE 1                                                                                                    |           |           |                                                                  |                              |   |
| Address line 2                                                                                                    |           |           |                                                                  |                              |   |
| ADDRESS LINE 2                                                                                                    |           |           |                                                                  |                              |   |
| State*                                                                                                    |           | District* |                                                                  |                              |   |
| CHOOSE STATE                                                                                                    | *         | CHOOS     | SE DISTRICT                                                      |                              |   |
| Dincodet                                                                                                    |           |           |                                                                  |                              |   |
|                                                                                                    |           | Mobile N  | 0*                                                               |                              |   |
|                                                                                                    |           | Mobile N  | 0*                                                               |                              |   |
|                                                                                                    |           | Mobile N  | 0*                                                               |                              |   |
| BANK ACCOUNT DETAILS OF CO                                                                                                    | OVER HEAD | Mobile N  | 0*                                                               |                              |   |
| BANK ACCOUNT DETAILS OF CO                                                                                                    | OVER HEAD | Mobile N  | 0*                                                               |                              |   |
| BANK ACCOUNT DETAILS OF CO                                                                                                    | OVER HEAD | Mobile N  | 0*                                                               |                              |   |
| BANK ACCOUNT DETAILS OF CO<br>Name of the Bank*<br>Name of Branch*                                                                                                    | OVER HEAD | Mobile N  | o*<br>Branch Code                                                | *                            |   |
| BANK ACCOUNT DETAILS OF CO<br>Name of the Bank*<br>Name of Branch*                                                                                                    | OVER HEAD | Mobile N  | o*<br>Branch Code                                                | *                            |   |
| BANK ACCOUNT DETAILS OF CO                                                                                                    | OVER HEAD | Mobile N  | Branch Code                                                      | *                            |   |
| BANK ACCOUNT DETAILS OF CO                                                                                                    | OVER HEAD | Mobile N  | o*<br>Branch Code<br>IFSC Code*                                  | *                            |   |
| BANK ACCOUNT DETAILS OF CO                                                                                                    | OVER HEAD | Mobile N  | Branch Code                                                      | *                            |   |
| BANK ACCOUNT DETAILS OF CO                                                                                                    | DVER HEAD | Mobile N  | Branch Code                                                      | *                            |   |
| BANK ACCOUNT DETAILS OF CO                                                                                                    | DVER HEAD | Mobile N  | Branch Code                                                      | *<br>                        |   |
| BANK ACCOUNT DETAILS OF CO                                                                                                    | DVER HEAD | Mobile N  | Branch Code FSC Code* Yes                                        | *<br>                        |   |
| BANK ACCOUNT DETAILS OF CO                                                                                                    | DVER HEAD | Mobile N  | Branch Code                                                      | *<br>                        |   |
| BANK ACCOUNT DETAILS OF CO                                                                                                    | DVER HEAD | Mobile N  | Branch Code IFSC Code* O Yes                                     | *<br><br>No                  |   |
| BANK ACCOUNT DETAILS OF CO                                                                                                    | DVER HEAD | Mobile N  | Branch Code FSC Code* Yes Yes                                    | *<br><br>No                  |   |
| BANK ACCOUNT DETAILS OF CO                                                                                                    | DVER HEAD | Mobile N  | Branch Code FSC Code* Yes Yes                                    | *<br><br>No<br>No            |   |
| BANK ACCOUNT DETAILS OF CO                                                                                                    | DVER HEAD | Mobile N  | Branch Code FSC Code* Yes Yes                                    | *<br><br>No                  |   |
| BANK ACCOUNT DETAILS OF CO                                                                                                    | DVER HEAD | Mobile N  | Branch Code<br>IFSC Code*                                        | *                            |   |
| BANK ACCOUNT DETAILS OF CO                                                                                                    | DVER HEAD | Mobile N  | Branch Code<br>IFSC Code*                                        | *                            |   |
| BANK ACCOUNT DETAILS OF CO                                                                                                    | DVER HEAD | Mobile N  | Branch Code FSC Code* Yes Yes EGUIDE LANC                        | *<br>() No<br>() No<br>SUAGE |   |
| BANK ACCOUNT DETAILS OF CC<br>Name of the Bank*<br>Name of Branch*<br>Are you a permissible Repeater ( Mehran<br>70+ applicant)<br>Do you want to perform ADAHI (QURBAT<br>Language opted for Haj Guide :                                                           | DVER HEAD | Mobile N  | Branch Code  IFSC Code*  Yes  Yes  EGUIDE LANC                   | *                            |   |
| BANK ACCOUNT DETAILS OF CC<br>Name of the Bank*<br>Name of Branch*<br>Are you a permissible Repeater ( Mehran<br>70+ applicant)<br>Do you want to perform ADAHI (QURBAN<br>Language opted for Haj Guide :                                                           | DVER HEAD | Mobile N  | o* Branch Code IFSC Code* O Yes O Yes G Yes G Yes                | *                            |   |
| BANK ACCOUNT DETAILS OF CO                                                                                                    | DVER HEAD | Mobile N  | Branch Code<br>IFSC Code*<br>Yes<br>Yes<br>E GUIDE LANC<br>Yes   | *                            |   |
| BANK ACCOUNT DETAILS OF CC<br>Name of the Bank*<br>Name of Branch*<br>Are you a permissible Repeater ( Mehran<br>70+ applicant)<br>Do you want to perform ADAHI (QURBAI<br>Language opted for Haj Guide :                                                           | DVER HEAD | Mobile N  | Branch Code FSC Code* SE GUIDE LANC                              | *                            |   |
| BANK ACCOUNT DETAILS OF CC<br>Name of the Bank*<br>Name of Branch*<br>Are you a permissible Repeater ( Mehran<br>70+ applicant)<br>Do you want to perform ADAHI (QURBAN<br>Language opted for Haj Guide :<br>Are you NRI<br>Opting JHOFA Meeqat (Only for Shia Pilg | DVER HEAD | Mobile N  | Branch Code<br>IFSC Code*<br>Ves<br>Ves<br>G Yes<br>G Yes<br>Ves | *                            |   |

How to fill online Application

| Address Proofs :               | 🗆 🗛 Aad      | haar Card                         | 🗌 Electricity Bill (Last 3 month) |
|--------------------------------|--------------|-----------------------------------|-----------------------------------|
| Telephone Bill (Last 3         | month)       | Water Bill (Last 3 month)         | Gas Connection (Las month)        |
| Election Commission F          | Photo        | 🗆 Bank Passbook                   |                                   |
| Other Documents                | 🗌 Sole       | mn Declaration (as applicable)    |                                   |
| NOTE :- If State / District no | ot showing t | hen, Please reselect State from g | iven list.                        |
|                                |              |                                   |                                   |

- ► After entering details of all pilgrims, click 'SUBMIT DETAILS'.
- ► Above steps are to be repeated for each co-pilgrim.

### Step 5 :-

### **Upload Document :**

- After submission of details, the following Document Upload screen will appear. upload your scanned document i.e.
  - 1. Photograph
  - 2. Passport scanned copy (First & Last Page)
  - 3. Address Proof
  - 4. Bank pay-in-slip.

|                  | UPLOAD PILGRIM DOCUMENTS                                                                                                    |                                                       |
|------------------|----------------------------------------------------------------------------------------------------|-------------------------------------------------------|
| Cover Head       | Do you want to U                                                                                                    | pload Documents : • Yes ON                            |
| CO-Prignin 1     | Select Pilgrim                                                                                                    | $\Lambda$                                             |
| Upload Documents | Photograph (Passport Size)<br>Browse No file selected.<br>Passport First Page<br>Browse No file selected.<br>Passport Last Page<br>Browse No file selected.<br>Bank Pay-in-Slip<br>Browse No file selected.<br>Address Proof<br>Browse No file selected. | If you select YES all<br>document upload<br>mandatory |
|                  | Note:<br>i. All Document should be in JPG Format only.<br>ii. Passport Size Photo should be between SKB to 20KB<br>iii. Other Documents sizes should be between 80KB to 250Kl                                                                            |                                                       |

- ► After uploading document of all pilgrims, click 'Upload Photo' button.
- ► Above steps are to be repeated for each co-pilgrim.

### Step 6 :-

### **Payment Details :**

- i. After upload document of all pilgrims, the following Payment Details screen will appear. Select payment option "Offline Payment" if processing fees paid in Bank. Else select "Online Payment".
- ii. For Offline Payment following screen will appear. Select "No of Cash Receipts" from the drop down box and fill the detail below and click on **"UPLOAD PAYMENT DETAILS"** button.

| FINAL STEPS                                  | ON-LINE HAJ                                             | APPLICATION FORM    |                                  |            |
|----------------------------------------------|---------------------------------------------------------|---------------------|----------------------------------|------------|
| Cover Head<br>Co-Pilgrim 1<br>Payment Detail | Payment Detail<br>Payment Mode<br>No of Cash Receipts * |                     | Offline Payment O Online Payment | nt 👻       |
|                                              | Payment Details<br>Receipt Details<br>Cash Receipt Nu   | mber 1:             |                                  |            |
|                                              | Transaction Id*                                         | 546325685           | Receipt Date (ddmmyyyy)*         | 13/11/2017 |
|                                              | Issuing Bank*                                           | STATE BANK OF INDIA | Issuing Branch/Code*             | 547        |
|                                              | Receipt Amount*                                         | 600                 |                                  |            |
|                                              |                                                         |                     |                                  |            |

iii. For Online Payment following screen will appear. Now click on (Step - 1) "<u>First</u> <u>Make Online Payment here</u>".

| FINAL STEPS    |                                       |                                              |
|----------------|---------------------------------------|----------------------------------------------|
| Cover Head     |                                       |                                              |
| Payment Detail | Payment Mode                          | Offline Payment   Online Payment             |
|                | No Of Transaction<br>Transaction ID 1 | 1 · · ·                                      |
|                | First Make Online Payment here        | Enter Transaction id and Click Fetch Payment |
|                | Step - 1                              | UPLOAD PAYMENT DETAILS                       |

iv. After clicking on "First Make Online Payment here" the following screen will appear. Enter **Cover head Passport No.** in the text box and click on submit.

| HOME E-PAYMENT<br>— E-Payment<br>— Payment Receipt | PROCEED WITH PAYMENT |  |
|----------------------------------------------------|----------------------|--|
|                                                    | SUBMIT               |  |

 v. After clicking on submit the following screen will appear. Enter all the details of Cover head and select the amount according to applicant. Tick "I Agree the Terms & Conditions" and click on submit.

| HOME E-PAYMENT |                                 |  |
|----------------|---------------------------------|--|
|                |                                 |  |
|                | PROCEED WITH PAYMENT            |  |
|                | COVER HEAD NAME                 |  |
|                | MOBILE NO.                      |  |
|                | ▲ N1231231                      |  |
|                | SELECT AMOUNT                   |  |
| مے ا           | I Lagree the Terms & Conditions |  |
|                |                                 |  |
|                | SUBMIT                          |  |
|                |                                 |  |

- After clicking on submit you will be re-directed to payment gateway. Select the appropriate payment option and make the payment.
- ► After making payment, **Transaction Receipt** will be generated.
- vi. Enter **Transaction ID** (transaction id is mentioned in transaction receipt) Step-2 and click on **"Upload Payment Details"** Step-3.

| FINAL STEPS                                  | ON-LINE HAJ APPLICATION FOR                                             | м                                            |
|----------------------------------------------|-------------------------------------------------------------------------|----------------------------------------------|
| Cover Head<br>Co-Pilgrim 1<br>Payment Detail | Payment Detail<br>Payment Mode<br>No Of Transaction<br>Transaction ID 1 | ○ offline Payment<br>○ offline Payment 1     |
|                                              | First Make Online Payment here                                          | Enter Transaction id and Click Fetch Payment |
|                                              |                                                                         | Step - 3 UPLOAD PAYMENT DETAILS              |

vii. After uploading payment details click on "FINAL SUBMISSION" screen shown as below.

| Cover Head     | Pavme | nt Details are | ICATION FORM     |                     |                  |              |       |
|----------------|-------|----------------|------------------|---------------------|------------------|--------------|-------|
| Payment Detail | Sr.No | Transaction Id | Transaction Date | Issue Bank          | Transaction Type | Issue Branch | Amour |
|                | 1     | 546325685      | 13-11-2017       | state bank of india | Offline          | 547          | 600   |

### viii. After 'FINAL SUBMISSION', you will get the alert message. Click Ok

|                | ON-LI | NE HAJ APPL    | ICAT             |                     |                  |              |        |
|----------------|-------|----------------|------------------|---------------------|------------------|--------------|--------|
| Cover Head     |       |                |                  | ок                  |                  |              |        |
| Co-Pilgrim 1   | Payme | nt Details are |                  |                     |                  |              |        |
| Payment Detail | Sr.No | Transaction Id | Transaction Date | Issue Bank          | Transaction Type | Issue Branch | Amount |
|                | 1     | 546325685      | 13-11-2017       | state bank of india | Offline          | 547          | 600    |
|                | FINAL |                |                  |                     |                  |              |        |

### Step 7 :-

### Print HAF :

i. Finally the following window will open. A unique system generated Group ID will be displayed which indicates successful completion of online submission.

|                    | GROUP ID : 1910072020126202 |
|--------------------|-----------------------------|
| Dashboard          |                             |
| Download PDF       | NO OF ADULT : 2             |
| Delete Whole Group |                             |
| Logout             | NO OF INFANT: 0             |
|                    |                             |
|                    |                             |

### NOTE :- i) If Document Uploaded

Your form is completed. Printed HAF and documents will not be submitted to your respective State Haj Committee at this stage..

### ii) If Document Not Uploaded

Please submit printed copy along with documents to your respective State Haj Committee, before **10-11-2019** for completion of HAF..

iii) SHC will scrutinize and verify the details filled online before generating Cover number.

iv) If you have found major mistake in HAF. Then you can use Delete Whole Group Button, Otherwise do not use Delete Button.